# Aktivierung der Online Ausweis Funktion (Android)

1) Zunächst benötigen Sie den **Brief**, der die PIN und den PUK enthält. Sie sollten ihn mit Ihrem Ausweis erhalten haben.

| <ul> <li>Beachten Sie bitte die folgenden Sicherheitsning</li> <li>Achten Sie stets darauf, dass PIN und PUK nur Ihn</li> <li>Notieren Sie PIN und PUK nicht auf dem elektronis</li> <li>Bewahren Sie PIN und PUK stets an einem sichere</li> </ul>                                                                                                    | <b>reise:</b><br>en bekannt bleiben.<br>chen Aufenthaltstitel.<br>n Ort und getrennt vom Aufenthaltstitel auf.                                                                                                    |
|----------------------------------------------------------------------------------------------------|----------------------------------------------------------------------------------------------------|
| Bitte beachten Sie außerdem folgende Hinweise<br>(Transport-)PIN und PUK stehen unter den silbernen Hi<br>Die Hologramme dürfen nur von Ihnen persönlich und<br>Münze).<br>Bevor Sie die Felder für PIN und PUK freirubb<br>Hologramme bitte genau an:<br>Ist die rote Schutzfolie beschädigt oder verformt?<br>Ist das silberne Hologramm beschädigt oder zers:<br>Ist in der roten Schutzfolie das Wort "STOPP" lest<br>Sind Teile der (Transport-)PIN oder der PUK sichtl<br>Lautet die Antwort auf eine dieser Fragen "jä" | zu den Rubbelfeldern:<br>blogrammen.<br>I vorsichtig freigerubbelt werden (z. B. mit einer<br>eln, schauen Sie sich die Schutzfolien und<br>bört?<br>bar?<br>bar?<br>setzen Sie sich bitte umgehend mit uns ir                                            |
| 1. Ihre (Transport-)PIN<br>Bitte vorsichtig freirubbeln                                                                                                    | 2. Ihre PUK<br>Bitte nur im Bedarfsfall und vorsichtig freirubbel                                                                                                    |
|                                                                                                    |                                                                                                    |
| Erst mit Ihrer selbstgewählten, sechsstelligen<br>PIN wird Ihr Online-Ausweis einsatzbereit und<br>kann für das Online-Ausweisen verwendet<br>werden. Die PIN können Sie in der<br>Ausländerbehörde oder an Bürgerterminals<br>setzen. Mit vielen NFC-fähigen Smartphones<br>oder einem Kartenlesegerät und einer für den<br>Online-Ausweis geeigneten App können Sie das<br>auch edibst erledigen.                                                                                                    | Mit der PUK heben Sie die Blockade Ihrer PIN<br>nach dreimaliger Falscheingabe wieder auf<br>Bitte beachten Sie, dass Sie die PUH<br>insgesamt nur zehn Mal verwenden können<br>Danach können Sie die Blockade in de<br>Ausländerbehörde aufheben lassen. |

| Vorname:<br>Name: |  |  |         |     |          |      |
|-------------------|--|--|---------|-----|----------|------|
| Sperrkennwort:    |  |  | collton | Sio | umgehend | eine |

Bei Verlust oder Diebstahl Ihres elektronischen Aufenthaltstites soliten die umgehend aus Ausländerbehörde über den Verlust Ihres elektronischen Aufenthaltstitels informieren und zusätzlich die Online-Ausweisfunktion umgehend sperren lassen. Das Sperren können Sie kostenfrei in einer Ausländerbehörde erledigen, oder von Montag bis Sonntag von 0 bis 24 Uhr über den Sperrnotruf (+49) 116 116 (kostenfrei aus dem deutschen Fest- und Mobilfunknetz; gebührenpflichtig aus dem Ausland). Zusätzlich ist der Sperrnotruf auch über +49 30 40 50 40 50 erreichbar. Bitte geben Sie jeweils Ihre Sperrinformationen an (Kasten oben). 2) Im ersten Schritt wählen Sie in der App auf Ihrem Smartphone auf der Startseite **Gerät und Ausweis prüfen.** 

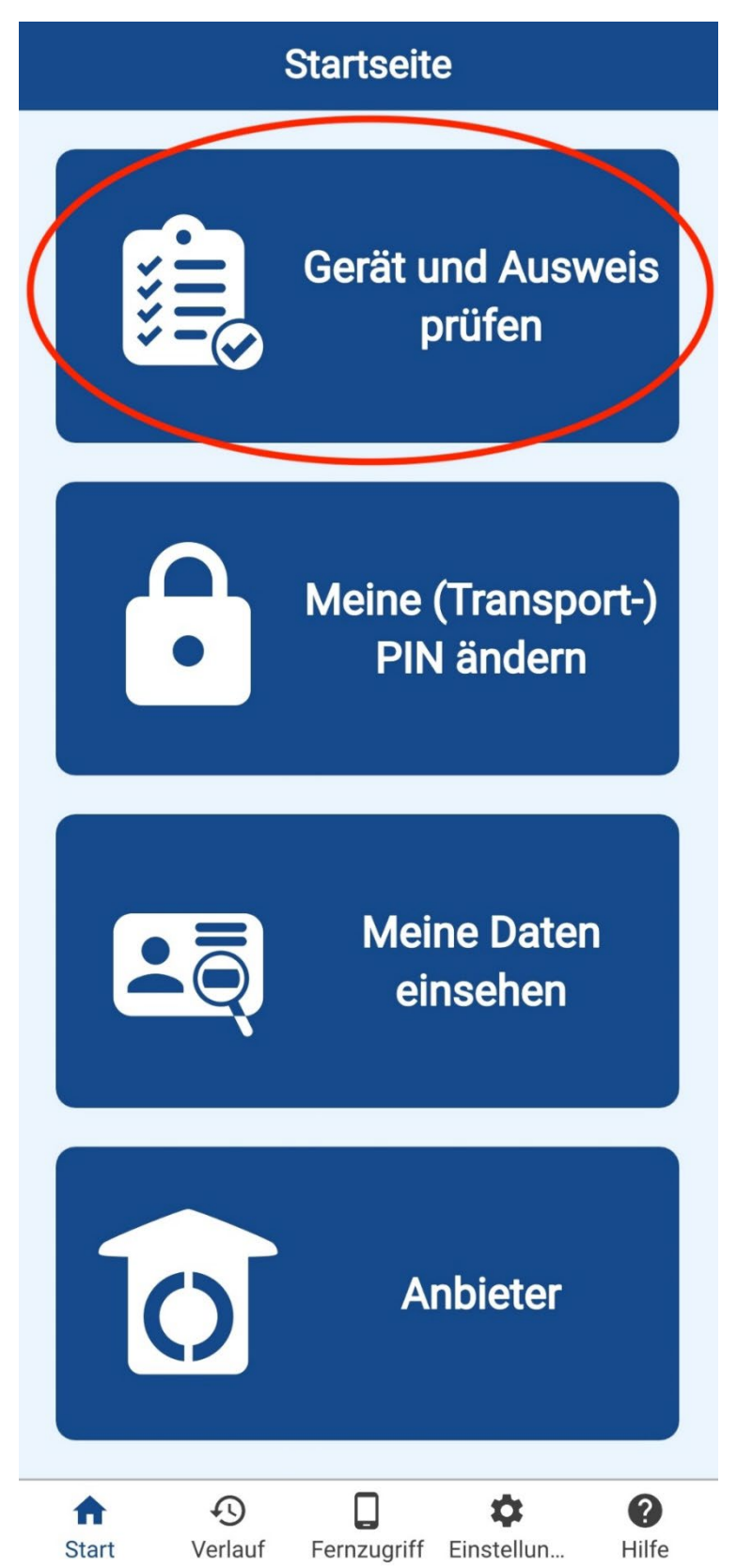

3) Nun müssen Sie Prüfung starten auswählen.

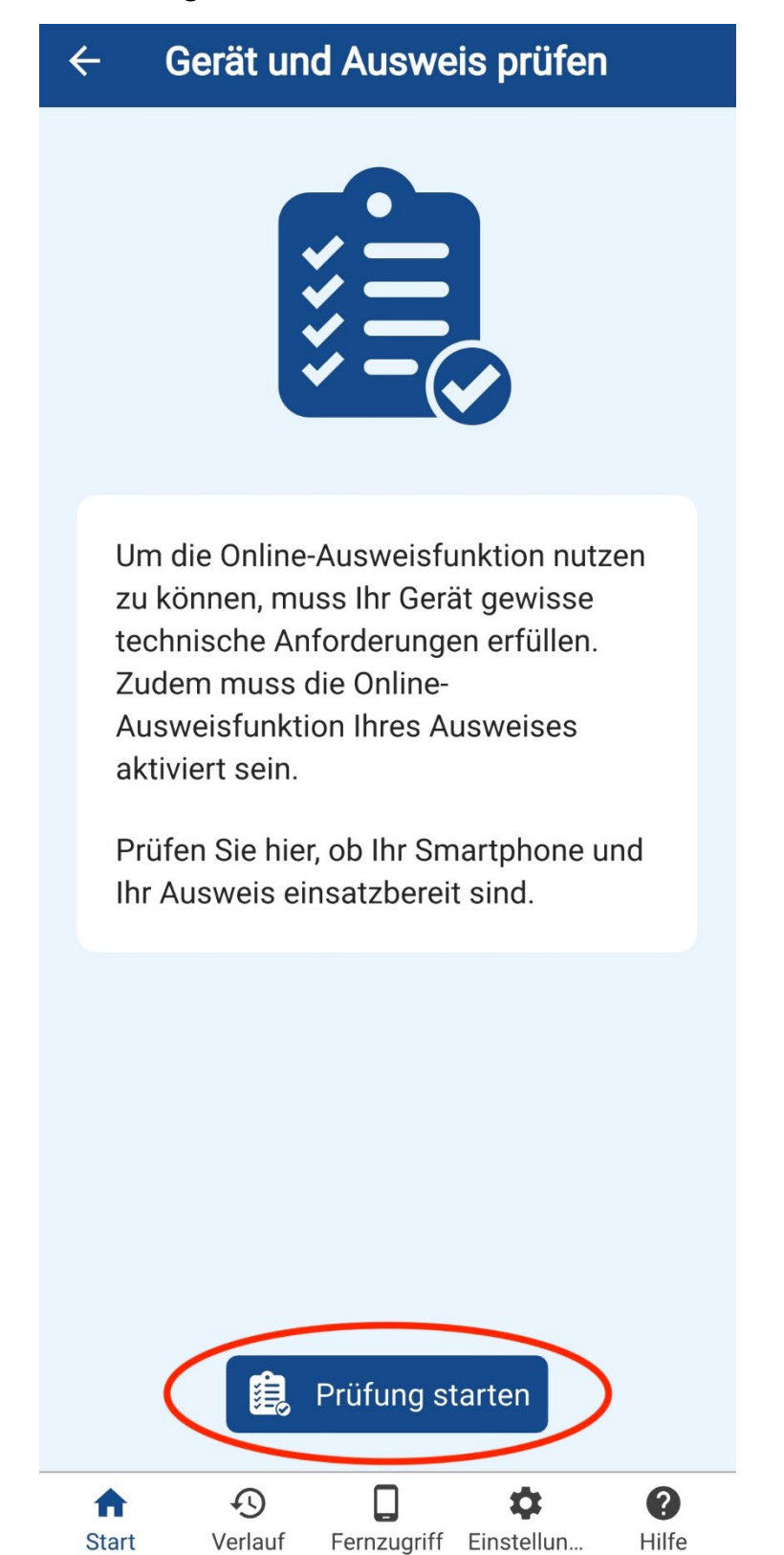

4) Sie müssen den Personalausweis an die Rückseite des Telefons halten.

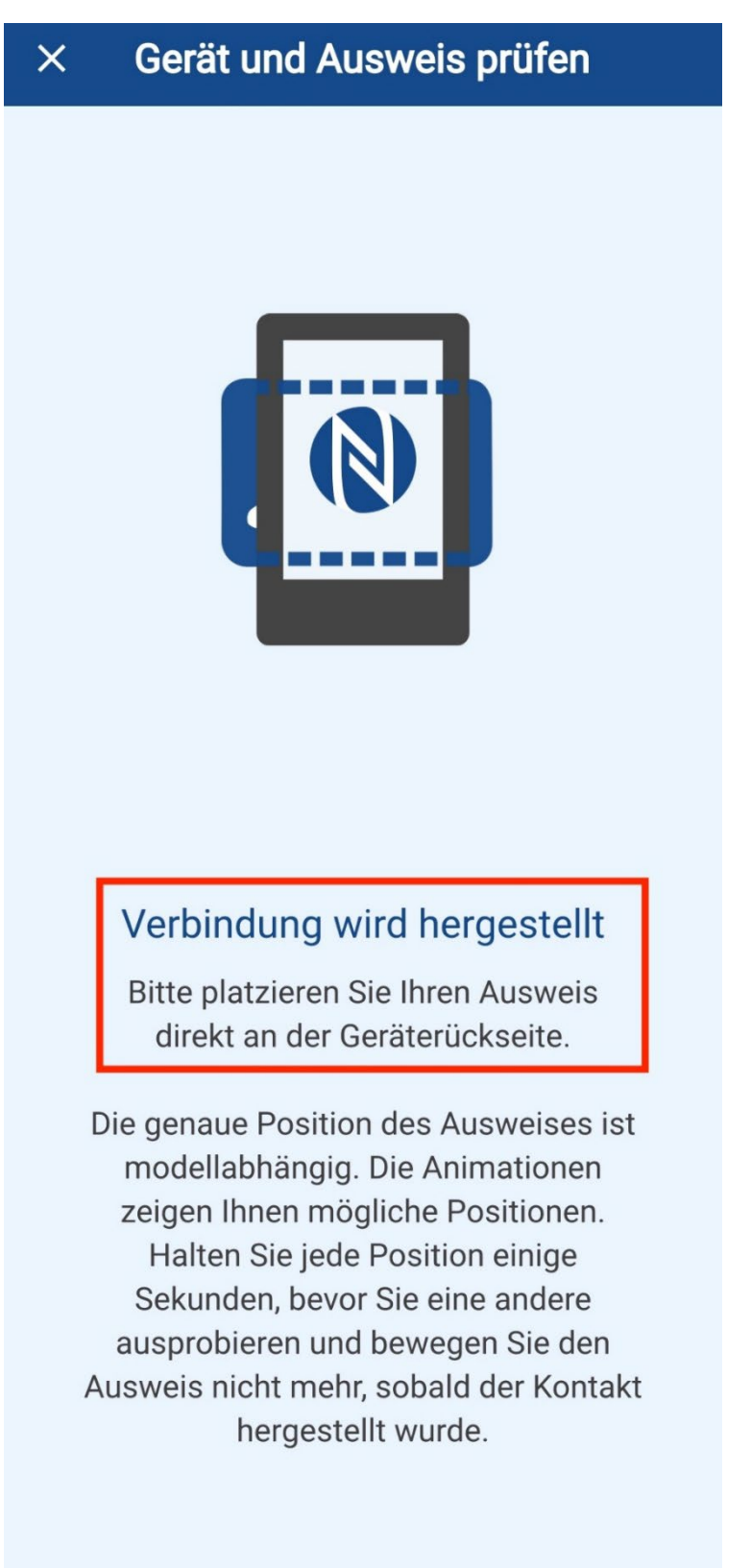

5) Eine erfolgreiche Prüfung bedeutet das die Karte funktioniert. Drücken Sie auf **Fortsetzen** um fortzufahren.

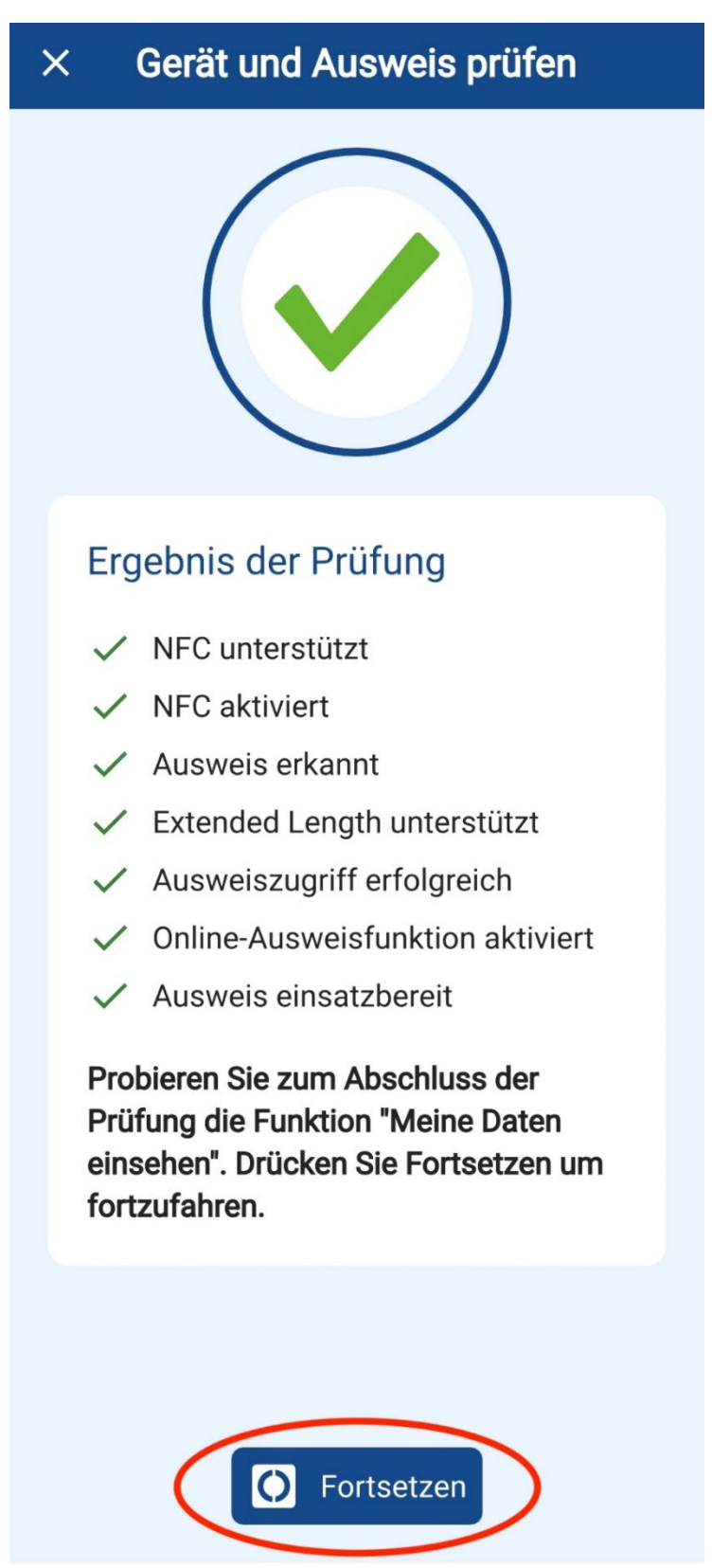

6) Sie wählen Meine Daten einsehen.

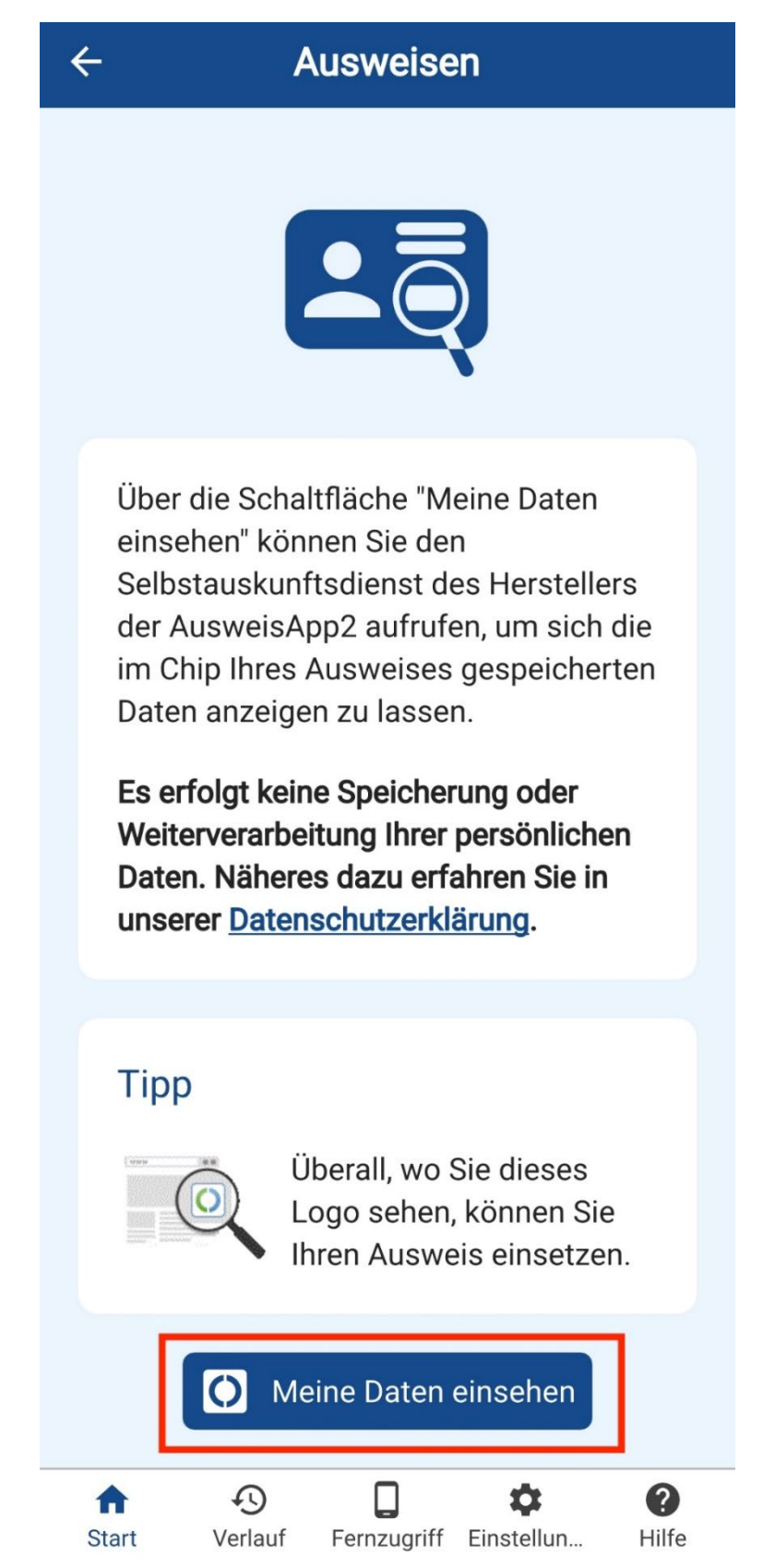

7) Mit Weiter zur PIN-Eingabe fahren Sie fort.

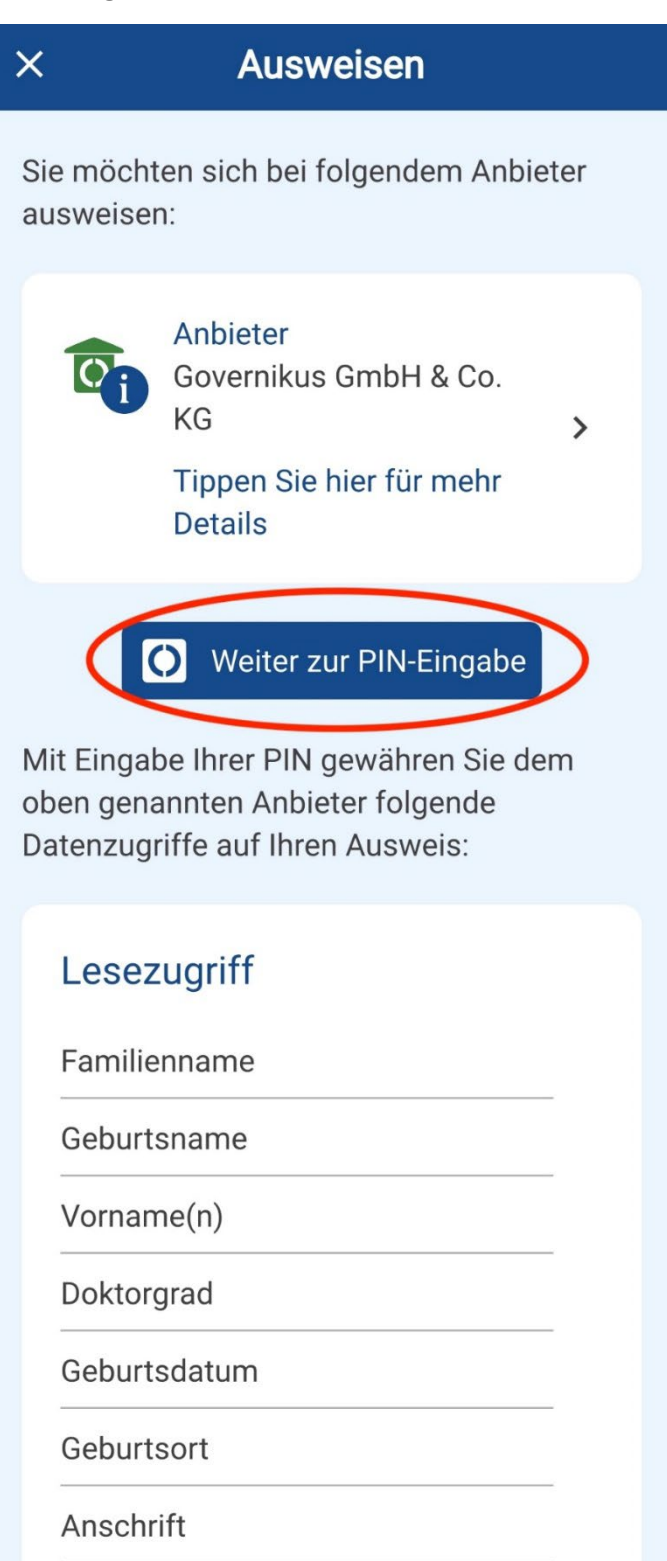

8) Platzieren Sie den Ausweis auf die Rückseite des Telefons.

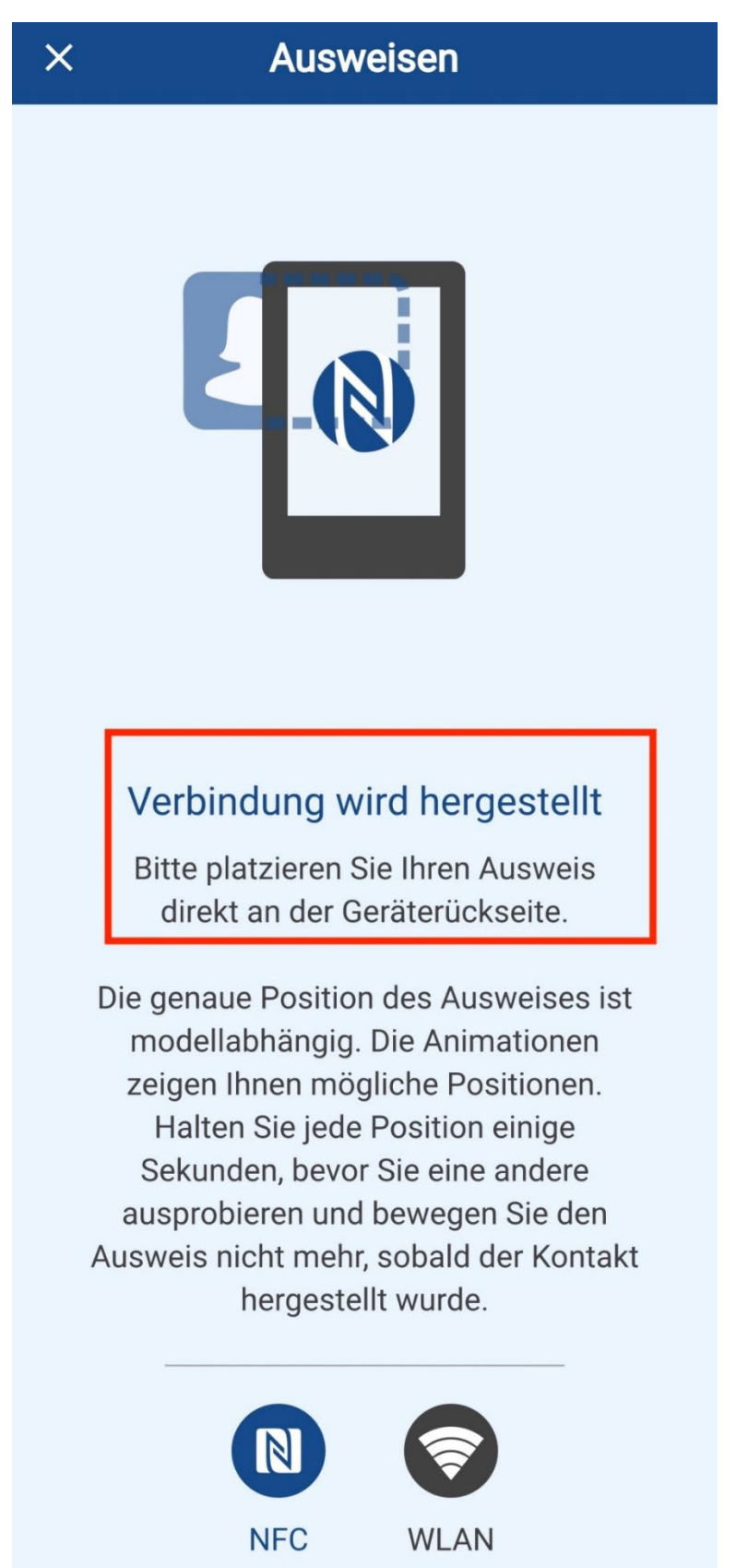

9) Sie werden gebeten einen fünfstelligen Transport-PIN einzugeben. Entnehmen Sie diesen aus dem **Brief** aus dem 1.Schritt.

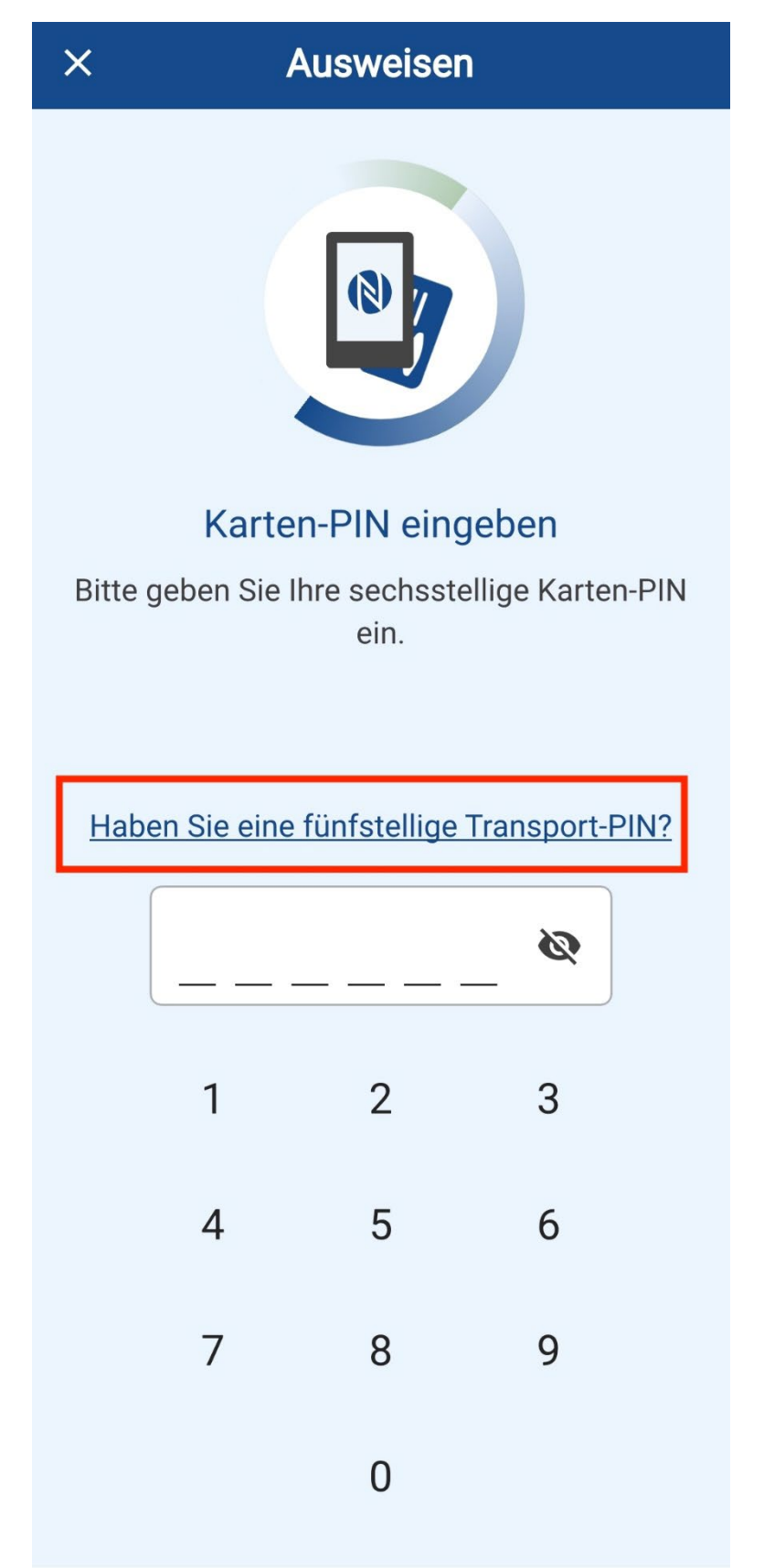

10) Geben Sie den PIN ein.

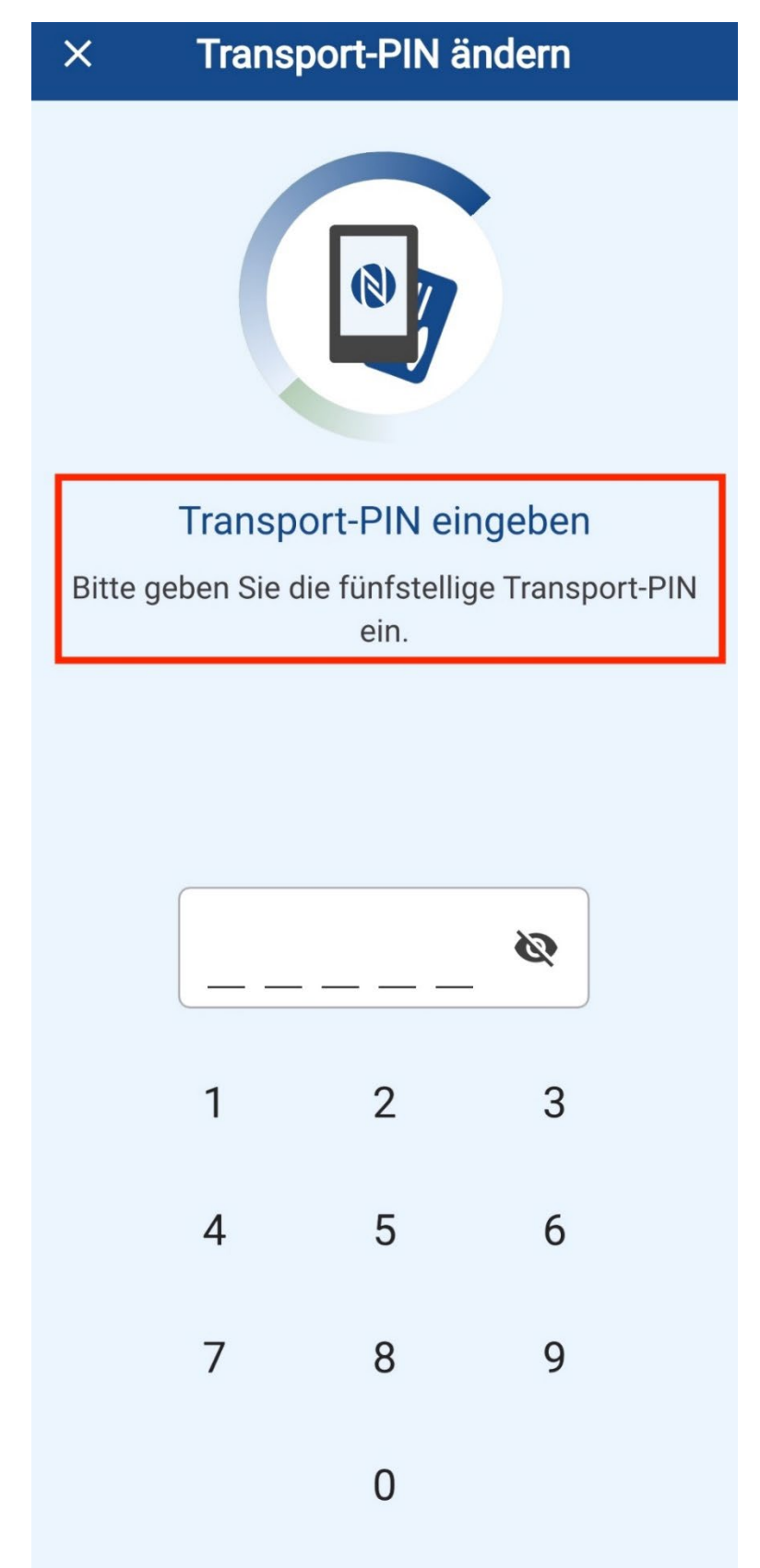

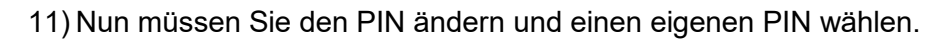

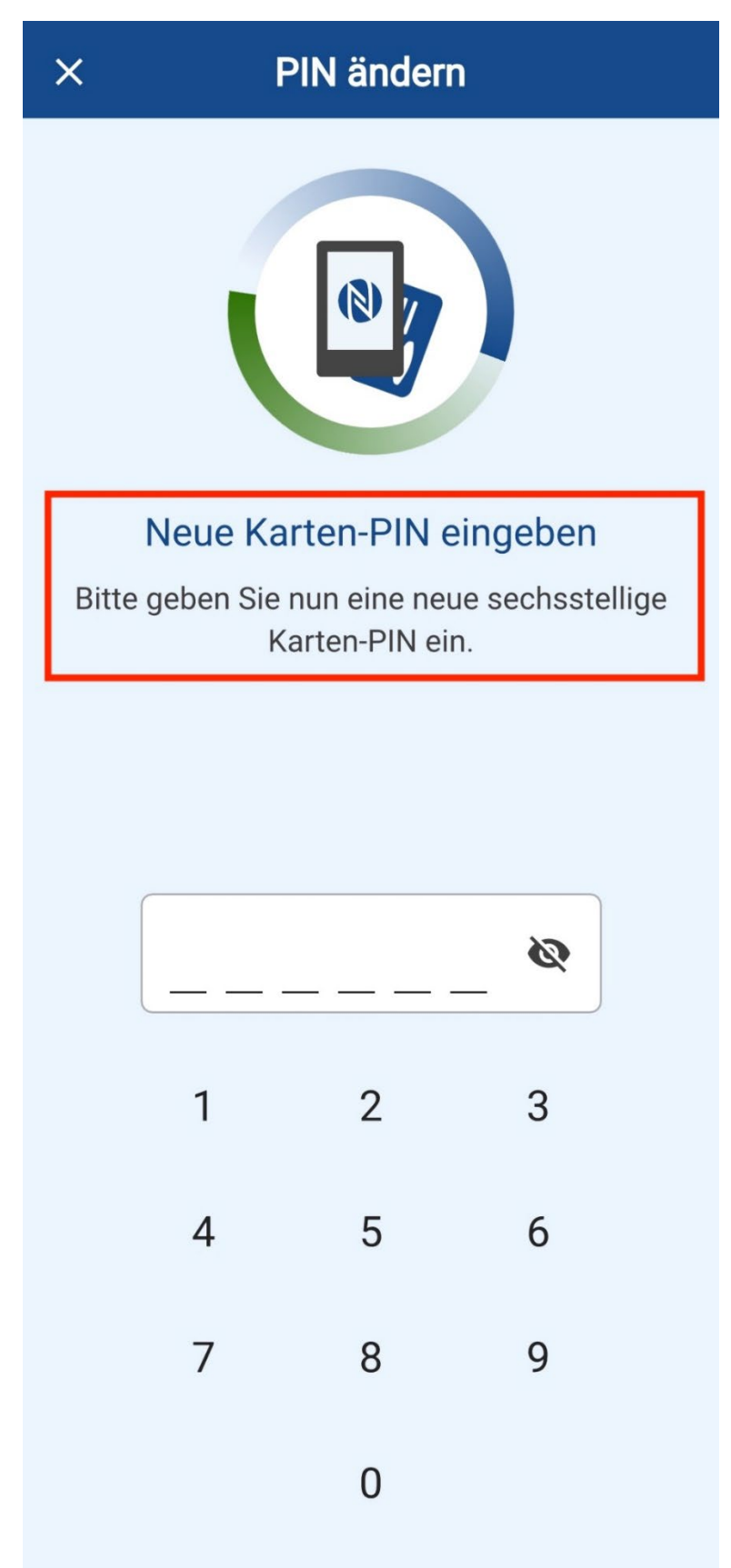

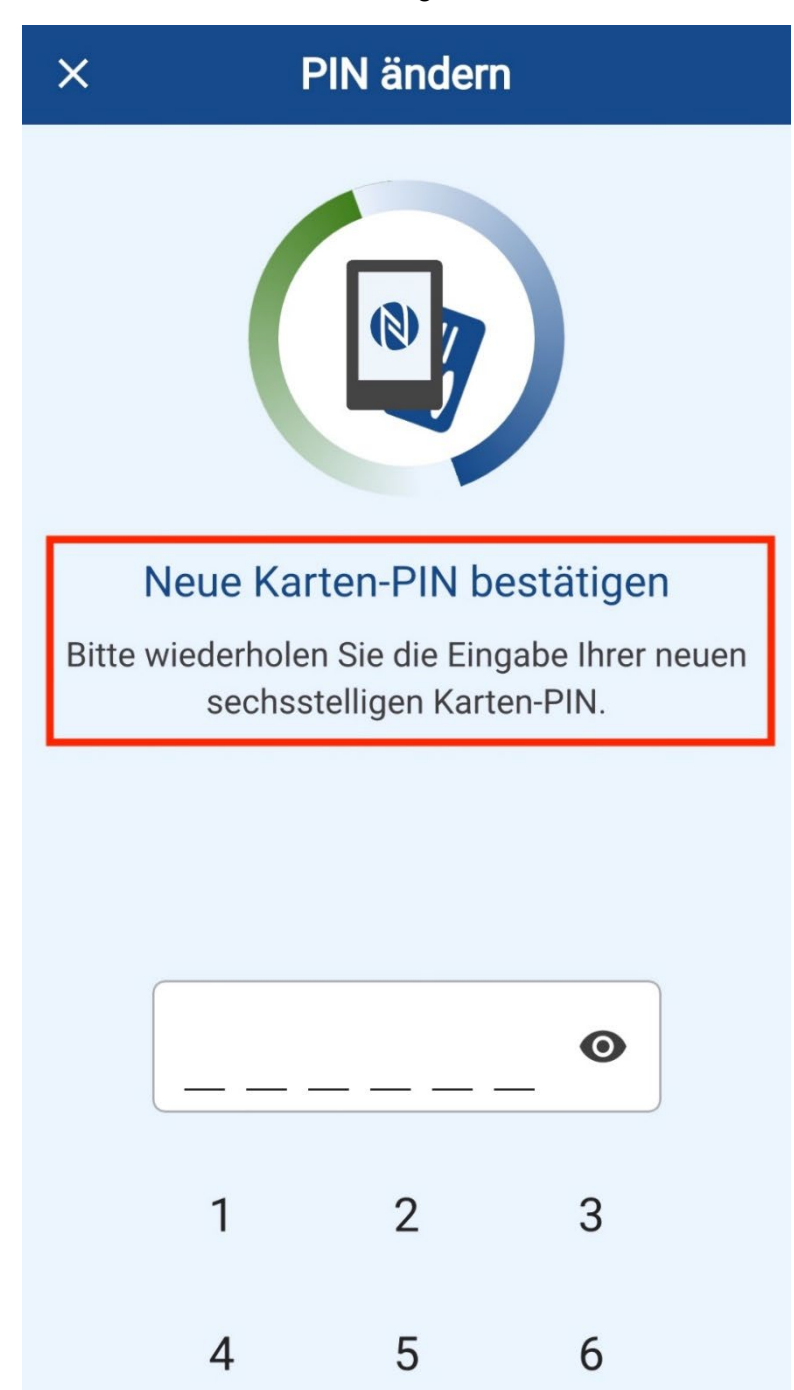

8

0

9

12) Geben Sie den PIN erneut ein und bestätigen Sie diesen.

7

13) Der neue PIN für Ihre Karte wird gesetzt.

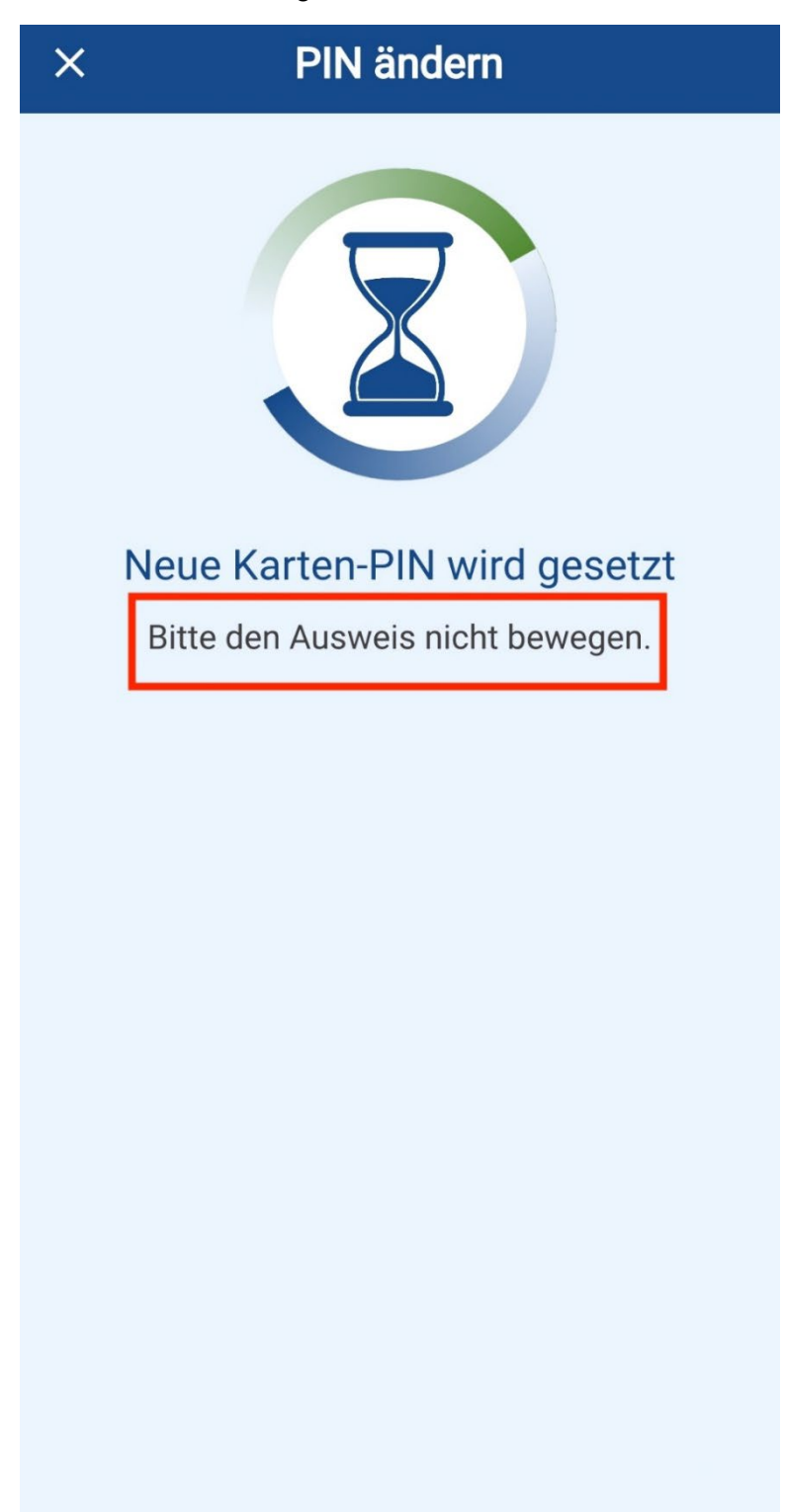

### 14) Wenn der PIN erfolgreich geändert wurde, klicken Sie auf OK.

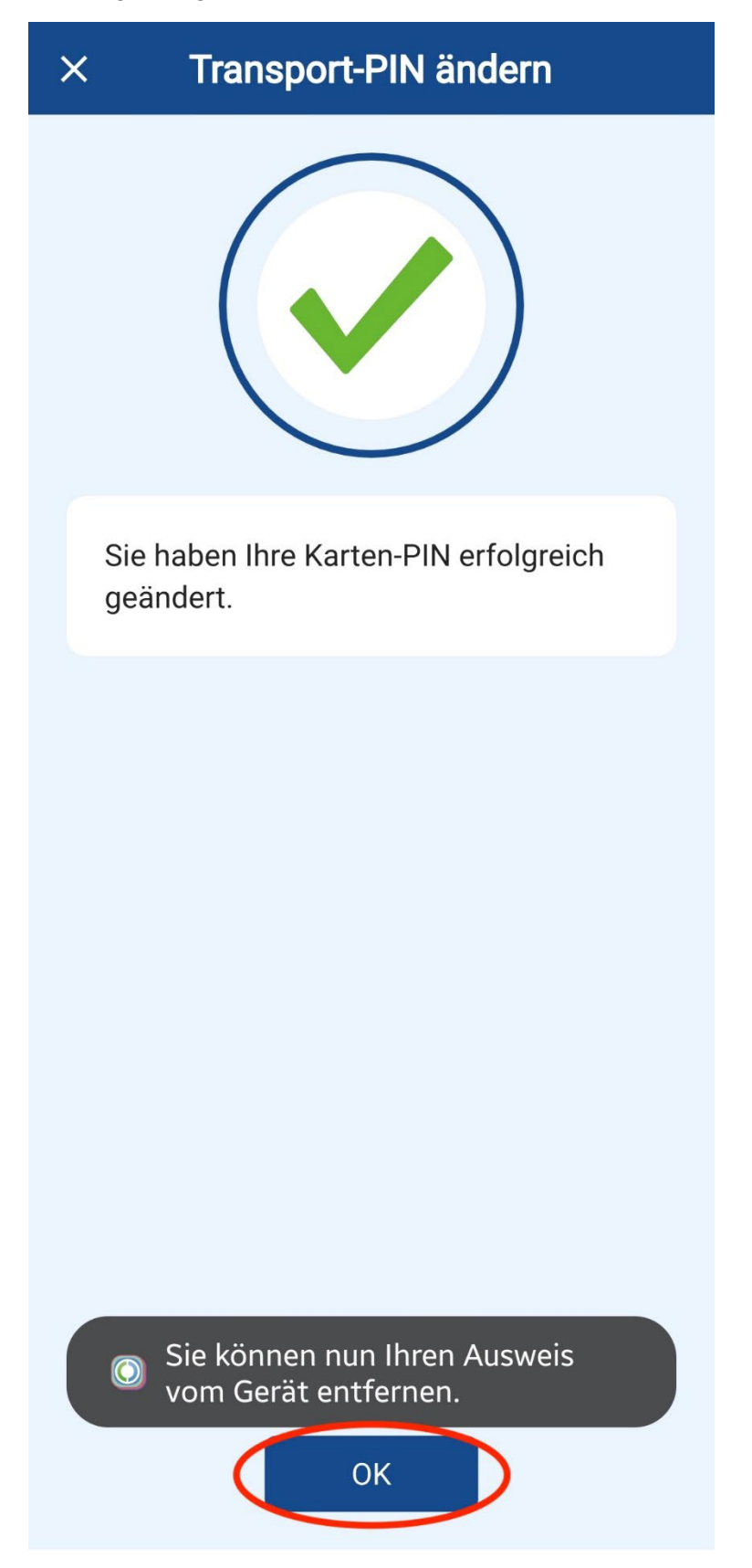

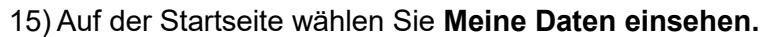

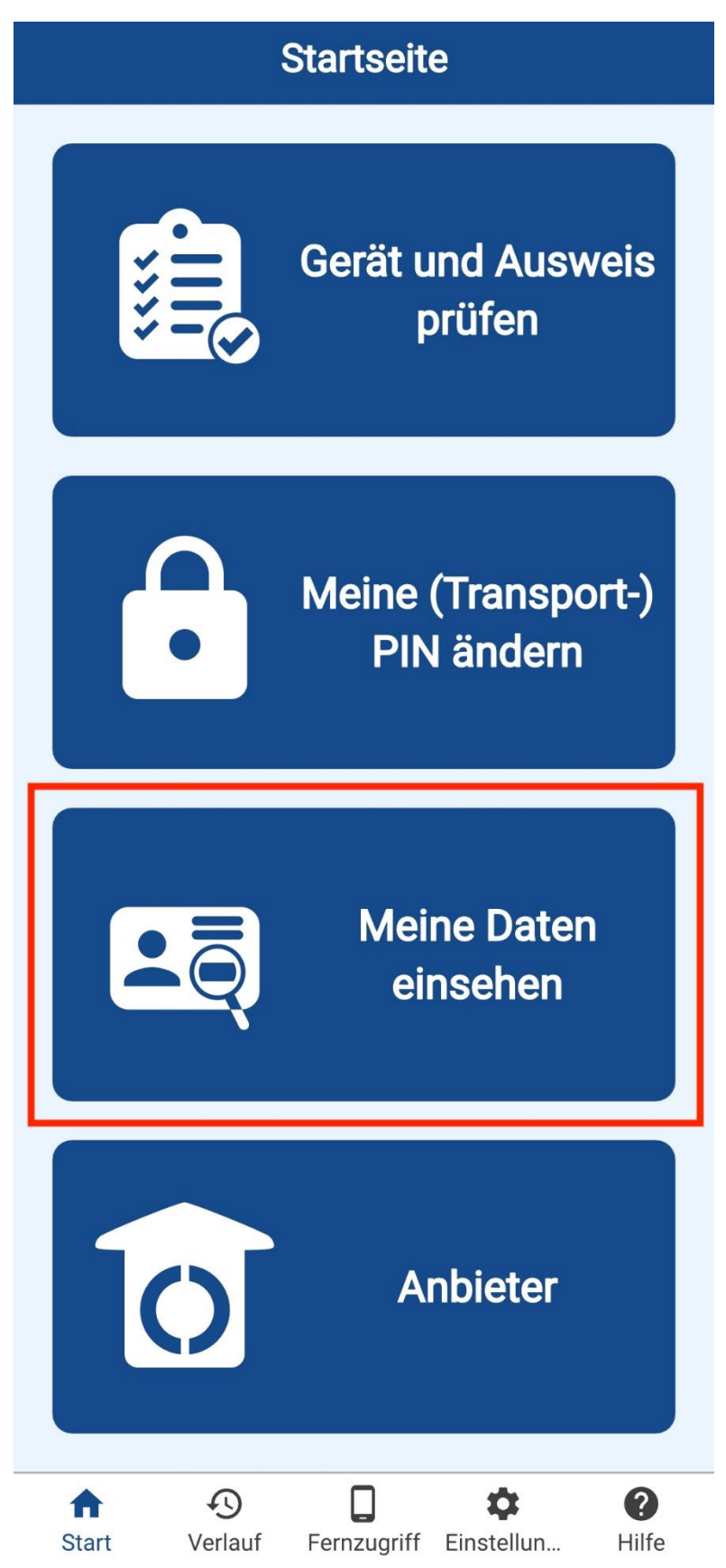

#### 16) Sie wählen Meine Daten einsehen.

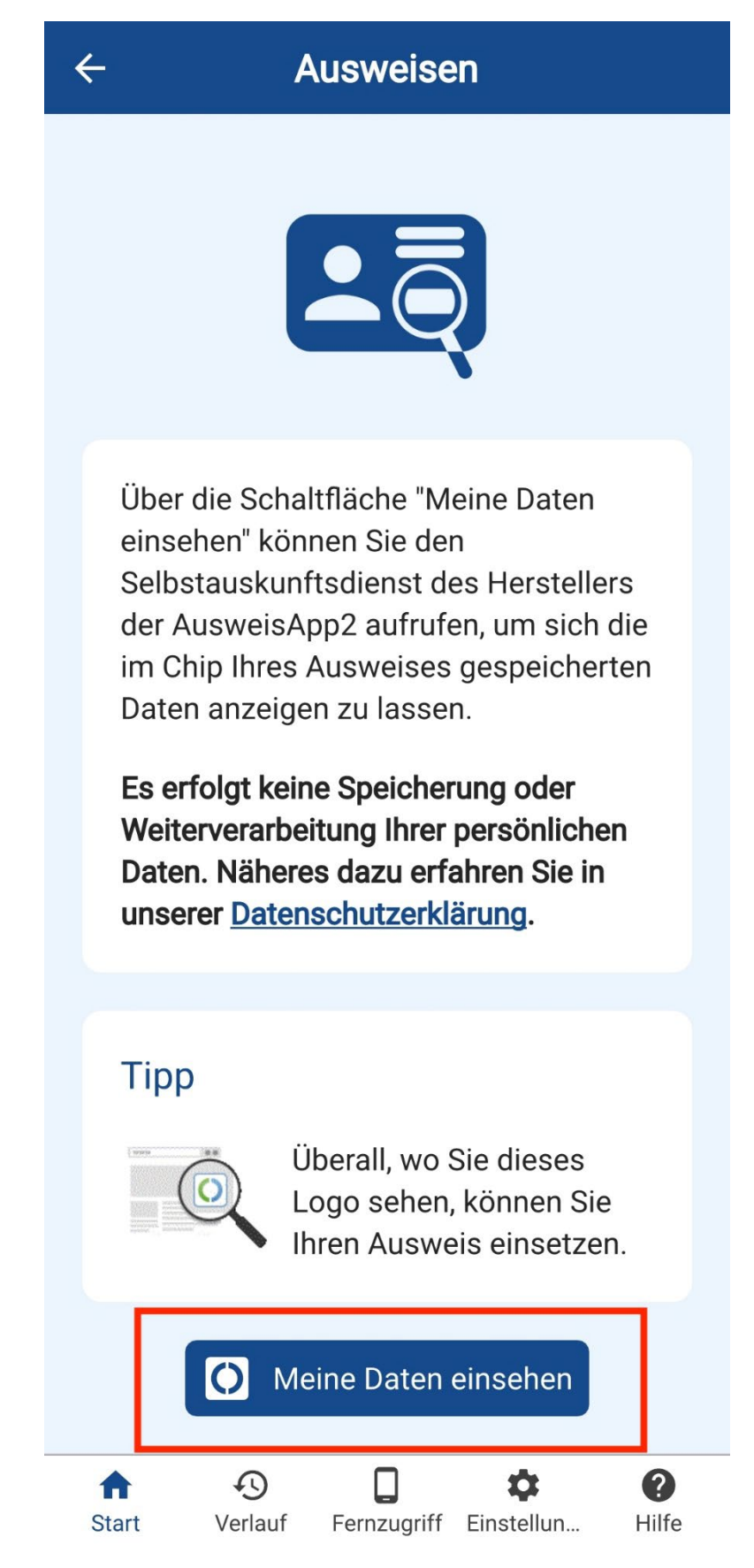

## 17) Wählen Sie Weiter zur PIN-Eingabe.

| ×                                                                                                    | Ausweisen                                                                      |   |  |  |  |
|----------------------------------------------------------------------------------------------------|--------------------------------------------------------------------------------|---|--|--|--|
| Sie möchten sich bei folgendem Anbieter<br>ausweisen:                                                |                                                                                |   |  |  |  |
| <b>O</b> j                                                                                           | Anbieter<br>Governikus GmbH & Co.<br>KG<br>Tippen Sie hier für mehr<br>Details | > |  |  |  |
| Weiter zur PIN-Eingabe<br>Mit Eingabe Ihrer PIN gewähren Sie dem<br>oben genannten Anbieter folgende |                                                                                |   |  |  |  |
| Lesez                                                                                                | zugriff                                                                        |   |  |  |  |
| Geburtsname                                                                                          |                                                                                |   |  |  |  |
| Vorname(n)                                                                                           |                                                                                |   |  |  |  |
| Doktorgrad                                                                                           |                                                                                |   |  |  |  |
| Geburtsdatum                                                                                         |                                                                                |   |  |  |  |
| Geburtsort                                                                                           |                                                                                |   |  |  |  |
| Anschrift                                                                                            |                                                                                |   |  |  |  |

18) Platzieren Sie erneut Ihren Ausweis auf die Rückseite Ihres Telefons.

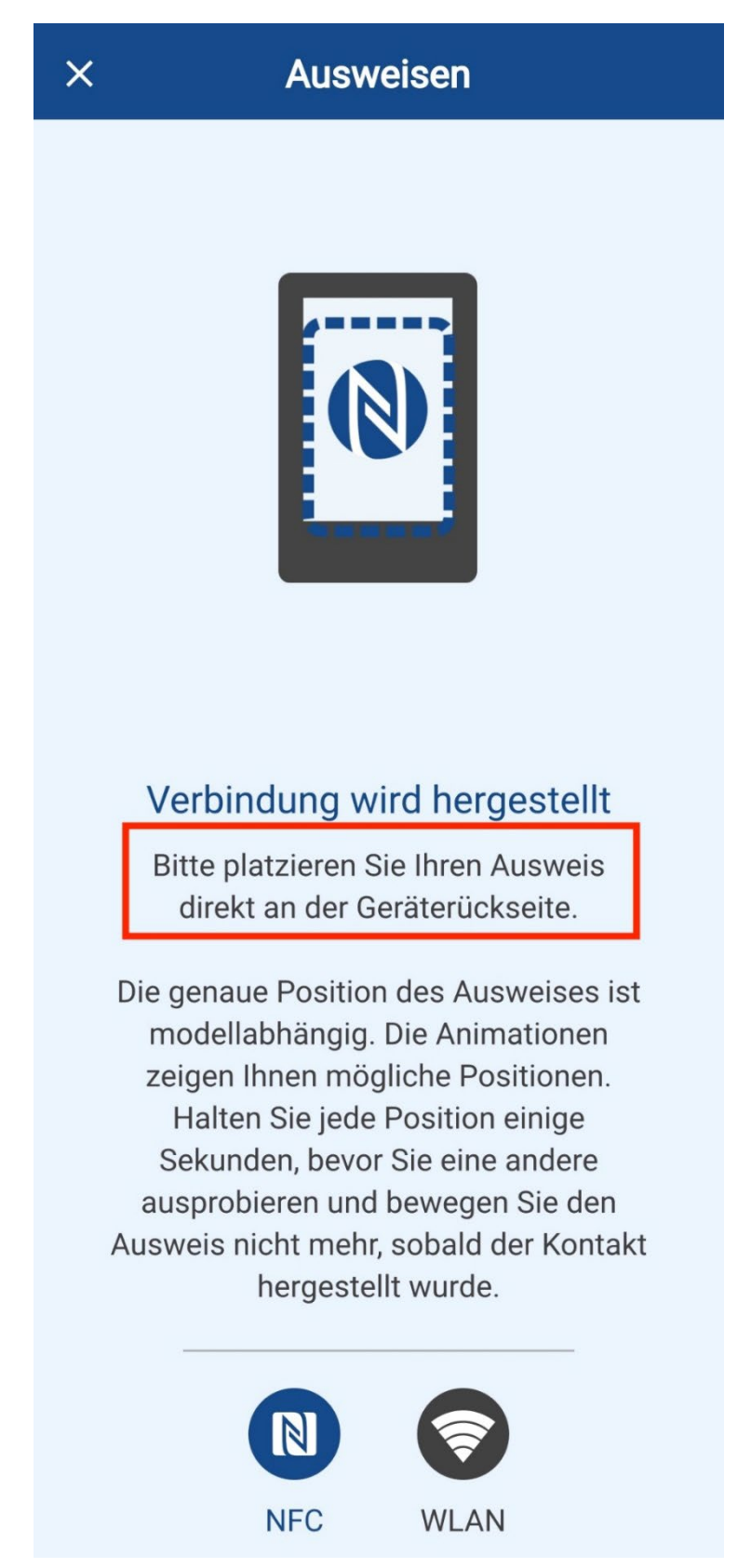

### 19) Geben Sie die 6-stellige, selbstgewählte PIN ein.

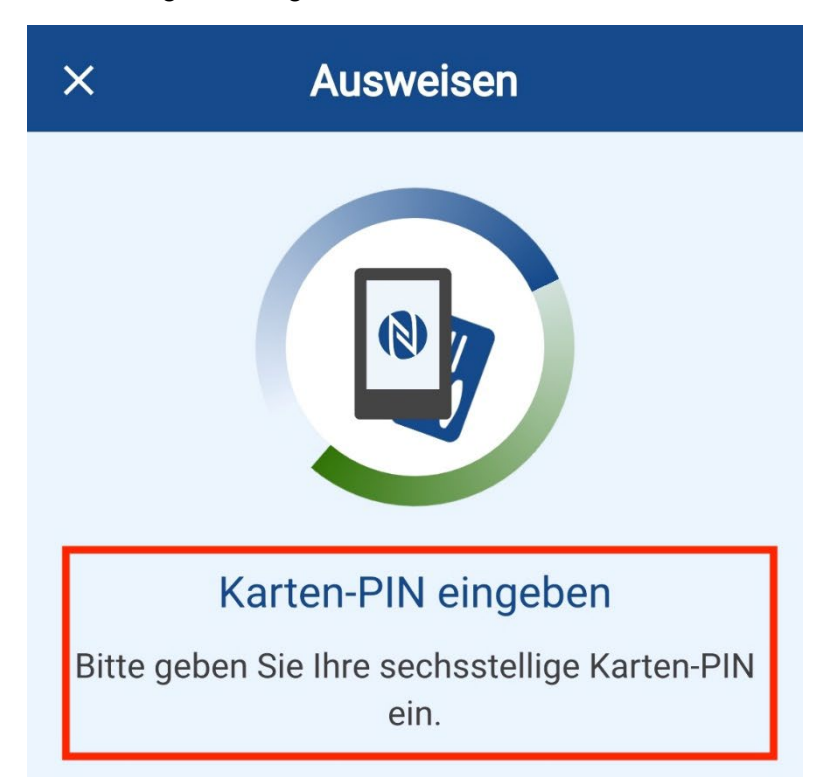

### Haben Sie eine fünfstellige Transport-PIN?

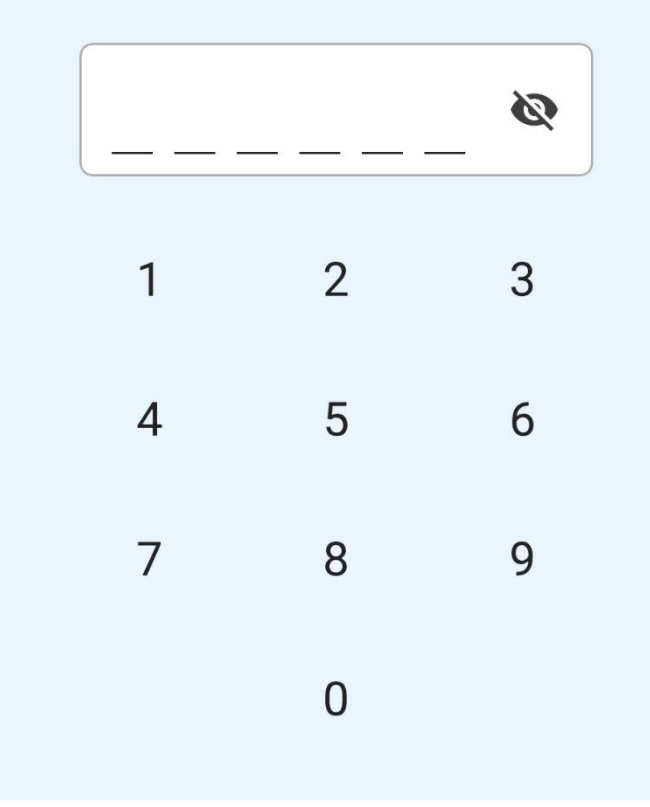

20) Nun wird der Ausweisvorgang durchgeführt.

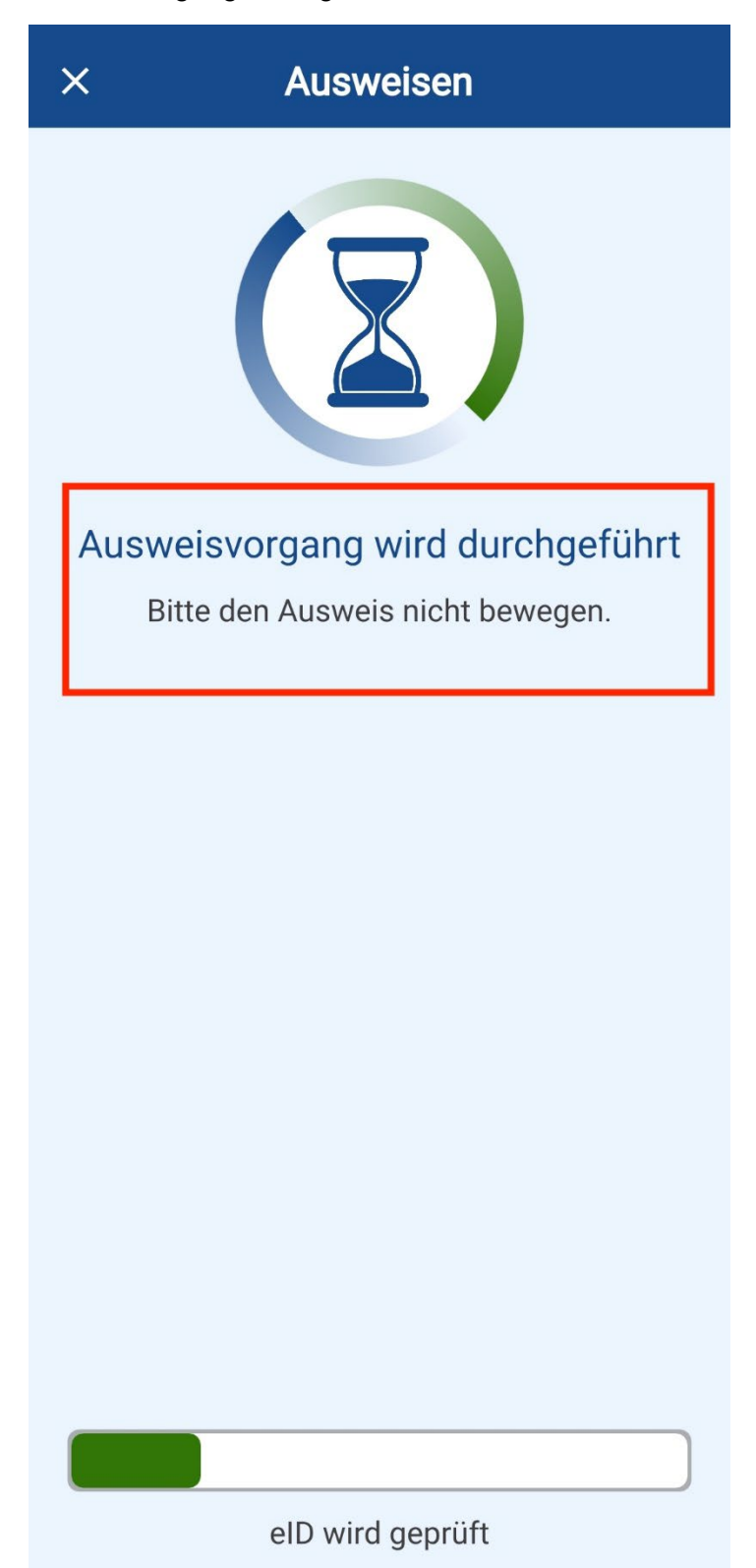

### 21) Ihre Ausgelesenen Daten werden angezeigt.

| × Ausweisen                                   | × Ausweisen                                        |
|-----------------------------------------------|----------------------------------------------------|
|                                               | Geburtsdatum<br>Geburtsort                         |
| Ausgelesene Daten<br>Familienname             | Adresse<br>D                                       |
| Geburtsname<br><br>Vorname(n)                 | Dokumentenart<br>Staatsangehörigkeit               |
| Doktorgrad<br><br>Geburtsdatum                | Ordens- / Künstlername<br>Ausstellender Staat<br>D |
| Geburtsort                                    | Nebenbestimmungen I (nur eAT)                      |
| D<br>Dokumentenart                            |                                                    |
| Staatsangehörigkeit<br>Ordens- / Künstlername | ОК                                                 |